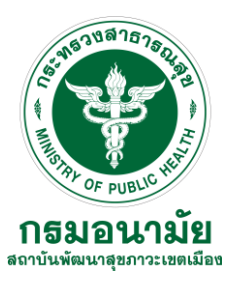

# การใช้งานระบบจดหมายอิเล็กทรอนิกส์กลาง เพื่อการสื่อสารในภาครัฐ (Mailgothai) สำหรับผู้ใช้งานทัั่วไป

โดยนายวิทยุทธ์ นิลรัตน์ นักวิชาการคอมพิวเตอร์

เอกสารการประชุมเชิงปฏิบัติการพัฒนาศักยภาพบุคลากร เรื่อง การใช้โปรแกรม Microsoft Office และ ระบบ Office Online วันที่ 27 พฤศจิกายน 2562

## **Course Outline**

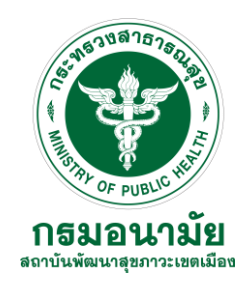

- สมัครใช้งานระบบจดหมายอิเล็กทรอนิกส์ภาครัฐกรมอนามัย
- การจัดการต่างๆ เกี่ยวกับบัญชีอีเมล์
- การจัดการผู้ติดต่อ (Contact)
- การจัดการปฏิทิน (Calendar)

# ประโยชน์ MailGoThai

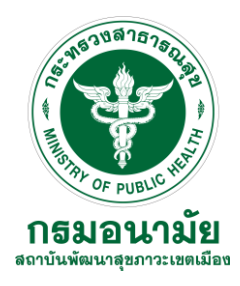

- สามารถติดต่อได้สะดวก แค่พิมพ์ชื่อผู้รับก็ส่งหากันได้เลย
- มีความปลอดภัย
- ข้อมูลจะไม่สูญหาย ยกเว้นไม่ได้เข้าเลยมากกว่า 6 เดือน

# ข้อกำหนดและนโยบาย MailGoThai

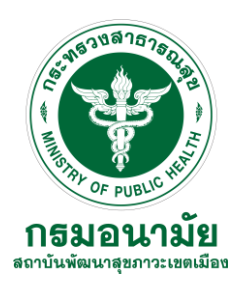

- การตั้ง Password

ต้องประกอบด้วยอักษรตัวพิมพ์ใหญ่ ตัวพิมพ์เล็ก และตัวเลขความยาวไม่น้อยกว่า 8 ตัวอักษร

- การยกเลิกบัญชี

หากผู้ใช้บริการไม่เข้าใช้งานระบบระยะเวลาติดต่อกันนานเกิน 6 เดือน สำนักงานรัฐบาลอิเล็กทรอนิกส์ (องค์การมหาชน) ขอสงวนสิทธิ์ ในการระงับการใช้งานบัญชีในทันที

# ทำความรู้จัก MailGoThai

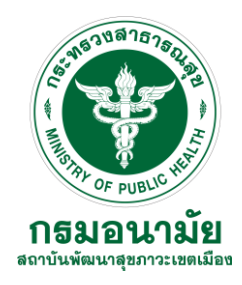

- พื้นที่ใช้งานสูงสุด 10 GB
- ขนาดไฟล์แนบสูงสุด 25 MB
- สามารถจัดการกำหนดการ และบันทึกกิจกรรมลงบนปฏิทิน (Calendar)

# ความปลอดภัยบนระบบ MailGoThai

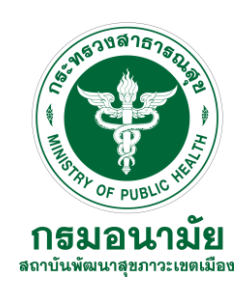

- มีการจัดเก็บ Log อย่างน้อย 90 วัน
- มีอุปกรณ์ Firewall ที่มีประสิทธิภาพในการป้องกันการโจมตีทางเครือข่าย
- จุดหมายทุกฉบับจะมีการตรวจสอบ Virus และ Spam ทุกฉบับ
- การรับส่งข้อมูลมีการเข้ารหัสข้อมูลด้วย SSL Protocol

# ความปลอดภัยบนระบบ MailGoThai

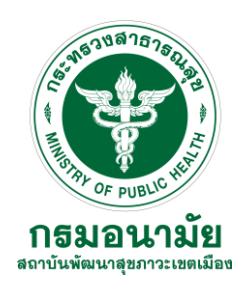

Spam mail คืออะไร (สแปมเมล) เมลที่ไม่พึงประสงค์ที่จะส่งเข้ามาใน Inbox นั้นมีอยู่หลากหลายรูปแบบ ดังนี้

- Spamvertised sites (สแปมเวอร์ไทด์ ไซต์) คือ อีเมลล์ที่มีเนื้อหาเกี่ยวกับ การโฆษณาสินค้า, ผลิตภัณฑ์ หรือบริการ ซึ่งในบางครั้งมักจะมีการโฆษณา แอบแฝงและหลอกลวงด้วย
- Blank SPAM (บแลงค สแปม) คือ SPAM ที่มีจุดประสงค์หลักคือก่อก่วนระบบ
   อีเมลล์โดยการส่งอีเมลล์ที่ไม่มีเนื้อหาทำให้เกิดการติดขัดในระบบ หรือทำให้
   ระบบทำงานข้าลง เนื่องจากมีเมลล์จำนวนมากที่ต้องจัดการโดยไม่จำเป็น

# ความปลอดภัยบนระบบ MailGoThai

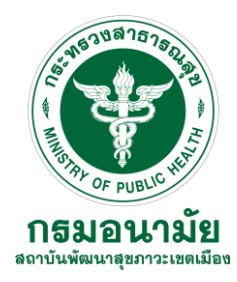

- Phishing (ฟิชชิ่ง) คือเมลล์ที่มีลักษณะหลอกสอบถามข้อมูลที่เป็นความลับ หรือข้อมูลที่ไม่ควรเปิดเผยสู่สาธารณะด้วยวิธีการหลอกล่อต่าง ๆ ผ่านเนื้อหา ในจดหมาย เช่น หลอกถามข้อมูล Password หรือสอบถามข้อมูลส่วนบุคคล
- Image SPAM (อิมเมจ สแปม) เป็นลักษณะของ Spamvertised sites ชนิด หนึ่งแต่ส่งข้อมูลมาในลักษณะของรูปภาพแทนที่จะเป็นข้อมูลตัวอักษรเพื่อให้ ยากต่อการตรวจจับของระบบดักจับ Spam (Spam Filter)
- Backscatter SPAM (แบล็กสเก็ตเตอร์) คืออีเมลล์ที่มีการแนบไฟล์ที่มี การทำงานเป็น Virus (ไวรัส) หรือ มัลแวร์ โทรจัน (Malware Trojans)

# บราวเซอร์ที่รองรับการใช้งาน MailGoThai

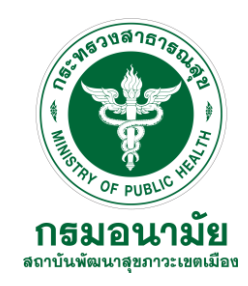

- Microsoft Internet Explorer 9,10,11 ++
- Google Chrome 38 ++
- Mozilla Firefox 33,34 ++
- Safari 7 on Mac
- Android 4.1 +
- iOS 6.1 +

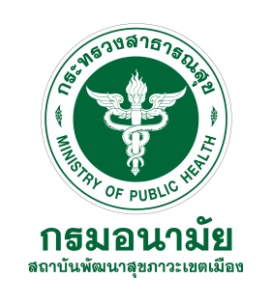

- เข้าสู่ระบบพิสูจน์ตัวตน การใช้งานอินเตอร์เน็ต Authentication System
- คลิกเมนูระบบจดหมายอิเล็กทรอนิคส์ (http://203.157.64.4/registeremail/)

| (=>)  Https://172.217.24.163/fgtauth?060e2faeddd8856a | 👻 😵 Certifica                          |
|-------------------------------------------------------|----------------------------------------|
| rewall Authentication 🛛 🗙 📑                           |                                        |
| ระบบงาน<br>สำหรับเจ้าหน้าที่                          |                                        |
| ไซสกรมอนามัย                                          | กรมอนามัย กระทรวงสาธารณสข              |
| บบบริหารงานภายใน                                      | ระบบพิสุจน์ตัวตน การใช้งานอินเตอร์เน็ต |
| มงานบุคลากร                                           | Authentication System                  |
| นศูนปดวามรู้ กรมอนามัย (HKC)                          |                                        |
| บบฐานข้อมูลกลาง                                       | นักเชินใดไ                             |
| ขนสังปัญหาคอมพิวเตอร์                                 | station :                              |
| วนโหลดฟริโปรแกรม                                      | สรรมาย 10 -<br>ตกอง เปลี่ยมเหรีสน่าย   |
|                                                       |                                        |
|                                                       |                                        |
| ดาวน์ใหลดแบบฟอร์ม<br>สมัคร์ใช้งานระบบ                 |                                        |
| บบพืสูจน์ด้วดน ฯ (สำหรับบุคคลภายใน)                   |                                        |
| บบพิสุจน์ด้วดน ฯ (สำหรับบุคคลภายนอก)                  |                                        |
| บบจดหมายอิเล็กทรอนิดสู                                |                                        |
| ขบบจิหารงานภายในและจรชบสารบรรณ                        |                                        |
| บฟอรมขอดาวนโหลดข้อมูลที่มีขนาดใหญ                     |                                        |
| นฟอร์มการขอใช้บริการหมายเลข IP                        |                                        |
| iss เพื่อประชุม WebConference                         |                                        |

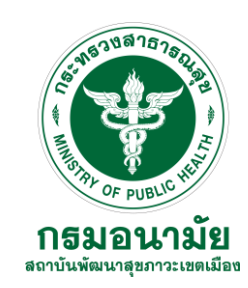

- คลิกเมนูสมัครใช้งาน

|                                      | Mgill.Go.ch<br>Impara dókna bian<br>idender bant                                                                    |  |
|--------------------------------------|----------------------------------------------------------------------------------------------------|--|
|                                      | สมัครใช้งานระบบจดหมายอิเล็กทรอนิกส์ภาครัฐกรมอนามัย anamai.mail.go.th                                                |  |
| ขึ้นตอนการสมัคร สมัคร<br>สบัครใช้งาน | ใช้ง่าน น่าส่งเอกสาร ตรวจสอบสถานะ แจ้งปัญหาการใช้งาน                                                                |  |
|                                      | กรุณากรอกรายสตอิขตของคุณตามตรามเจริงตัวยครับ                                                                        |  |
| ซือหน่วยงาน                          | (สูแป้อนานัยที่13 กรุงเทพนตรามตร 🗸) ⊷                                                                               |  |
| ซือ                                  | 1 mans                                                                                                    |  |
| นามสกูล                              | Lorèmí                                                                                                    |  |
| ชื่อ(ภาษาอังกฤษ)                     | Vittayut ซึ่นกันภัวยกัวอักษรภัวแรกเป็นกัวไหญ่                                                                       |  |
| นามสกุล(ภาษาอังกฤษ)                  | Niirat ขึ้นสันด้วยด้วยักษรตัวแรกเป็นตัวใหญ่ ••                                                                      |  |
| ศำนหน่ง                              | น้ำใชาการตอมพิวเตอร์                                                                                                |  |
| วัน/เสียน/ปีเกิด                     | วันที่ 30 🗸 เดือน พฤษภาคม 🗸 พ.ศ. 2519 🚥                                                                             |  |
| und.                                 | ● s18 ○ H@s                                                                                                    |  |
| ที่อยู่                              | XXX                                                                                                    |  |
| อำเภอ/เขต                            | X0X                                                                                                    |  |
| จังหวัด                              |                                                                                                    |  |
| รหัดไปรษณีย์                         | 10220                                                                                                    |  |
| เบอร์โทรศัพท์                        | xoox เบอร์โทรศัพท์ที่สามารถใช้ติอต่อท่านได้ปัจจุบัน ••                                                              |  |
| การศึกษา                             | ปริญญาตรี 🗸                                                                                                    |  |
| อาชีพ                                | ลูกล้างชั่วคราว 🗸 …                                                                                                 |  |
| หมายเลขบัตรประชาชน                   |                                                                                                    |  |
|                                      | [สมัครสมาชิกเพื่อรับเอกสาร] ล้างข้อมูลการสมัคร]                                                                     |  |
| รายละเอียดข้อบังคับของการเ           | นโครได้งาน                                                                                                    |  |
| 1.การสมัครใช้งานระบบจดหม             | ายอิเล็กทรอนิกส์ภาครักฐกรมอนามัยลามารถสมัครใช้งานได้เฉพาะเจ้าหน้าหน่วยงานภายใต้กรมอนามัย กระทรวงสาธารณะสุข เท่านั้น |  |
| 2.แบบฟอร์มของการใช้งานกรุ            | ณาระบบข้อมูลที่เป็นความจริงเท่านั้น                                                                                 |  |

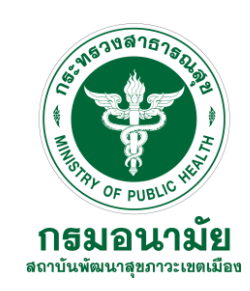

- คลิกเมนูนำส่งเอกสาร

| สมัครใช้งานระบบจุดหมายอิเล็กทรอันกลักาศรัฐกามอนามัย anamaLmail.go.th |                                                                                                    |  |  |  |  |
|----------------------------------------------------------------------|----------------------------------------------------------------------------------------------------|--|--|--|--|
|                                                                      |                                                                                                    |  |  |  |  |
|                                                                      | ขึ้นคอนการสมัคร สมัคร์ใช้งาน น่าสมอกสาร คราวสอบสถานะ แจ้งปัญหาการ์ใช้งาน<br>สมอกสารแบบฟอร์ม สงกำแนาบัตรประชายน<br>ด้วยย่างการค่งยกคาร |  |  |  |  |

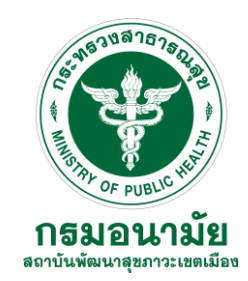

- ตรวจสอบสถานะโดยใส่เลขบัตรประจำตัวประชาชน

|  | สมัครใช้งานระบบจดหมายอิเล็กพรอนิกส์ภาครัฐกรมอนามัย anamai.mail.go.th                                               |  |  |  |  |  |
|--|----------------------------------------------------------------------------------------------------|--|--|--|--|--|
|  | ขั้นตอนการสมัตร สมัตร์ใช้งาน น่าส่งเอกสาร ตรวจสอบสถานะ แจ้งปัญหาการ์ใช้งาน                                         |  |  |  |  |  |
|  | Biusoun raalier alieftikaru in aan aan in italigun nafikirus<br>raan kan bar aan aan aan aan aan aan aan aan aan a |  |  |  |  |  |
|  |                                                                                                    |  |  |  |  |  |

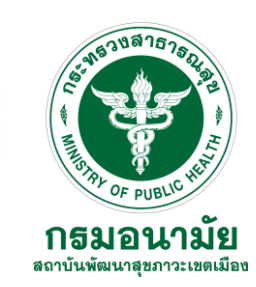

- แก้ไขเอกสารแบบฟอร์ม

| M@il.Go.th<br>M@il.Go.th<br>Monstorsfundy                                                                                                    |                                                      |  |
|----------------------------------------------------------------------------------------------------|------------------------------------------------------|--|
| 7                                                                                                    |                                                      |  |
| หน้าตรวจสอบสถาณะของท่าน                                                                                                    |                                                      |  |
| แบบฟอร์มการขอใช้งาน E-mail ของท่าน 🧿 วิทยุทธ์_นิอรัตป_1.pdf<br>สำเนาบัตรประจำตัวประชาชนของท่าน 🧿 วิทยุทธ์_นิอรัตป_2.pdf<br>🔤 คิมก์แอกอารแบบฟอร์ม | <u>แก้ไขเอกสารแบบพ่อร์ม</u><br>เก้ไขสำเนาบัตรประชาชน |  |
| ชื่อ-นามลกุล สถานะ                                                                                                    | E-mail ของท่าน                                       |  |
| วิทยุทธ์ นิลรัตน์ E-Mail ของท่านมีอยู่ในระบบแล้ว ทำการ Reset รพัสผ่านตามรหัสใหเ<br>ที่ท่านตั้งมา                                                 | witayut.n@anamai.mail.go.th                          |  |
|                                                                                                    |                                                      |  |
| 00000000000000000000000000000000000000                                                                                                    |                                                      |  |

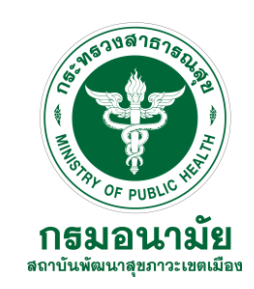

- คลิกปุ่ม Browse... จากนั้นคลิกเลือกไฟล์ที่สแกน (ชื่อ\_นามสกุล1.pdf)

| แบบฟอร์มการอับโหลดเอกสารเพื่อส่งไปตรวจสอบการใช้จดหมายอิเล็กทรอนิกส์ภาครัฐ                                                      |  |
|----------------------------------------------------------------------------------------------------|--|
|                                                                                                    |  |
| " อับโหลดเอกสารที่ฟ่านได้รับจากระบบงาน "                                                                                       |  |
| Browse =                                                                                                    |  |
| 😡 แบบฟอร์มที่ผ่านการเข็นรับจากผู้รับรองเอกสารหรือหัวหน้าหน่วยงานที่เกี่ยวข้องเรียบร้อยแล้ว                                     |  |
| น้ำสังแบบฟอร์มการขอใช้ง่าน                                                                                                    |  |
| " ข้อมูลส่วนตัวบางส่วนของท่านที่ได้ทำการบันทึกข้อมูลไว้ "                                                                      |  |
| <u>40</u>                                                                                                    |  |
| อินที่ต้อนรับคุณ วิทยุทธ์ นิสรัตน์ ขณะนี้คุณอยู่ในช่วงการนำส่งเอกสารแบบฟอร์ม                                                   |  |
| ชื่อหน่วยงาน ศูนย์อนามัยที่1 หมายเลขบัตรประจำตัวประชาชนของท่าน 3949900126552                                                   |  |
| ชื่อ - นามสกุล วิทยุทธ์ นิลรัตน์                                                                                               |  |
|                                                                                                    |  |
| กลับสู่หน้าหลัก : หน้าเอกสารส่วนตัวของท่าน : ออกจากระบบ                                                                        |  |
|                                                                                                    |  |
| " ช้อจำกัดความ "                                                                                                    |  |
| 1.ตรวจสอบข้อมูลของท่านให้เรียบร้อยก่อนทำการอับโหลดข้อมูลนำส่งแบบฟอร์มข้อมูลในการสมัครควรมีความสมบูรณ์แลงเป็นปัจจุบัญที่สุด     |  |
| 2.หลังจากการอับโหลดน้ำส่งแบบฟอร์ม และ สำเน่าบัตรประชาชนเรียบร้อยแล้วกรุณารอการตรวจสอบข้อมูลเป็นเวลา 2 วัน                      |  |
| 3.สถาณะของท่านในการเปิดใช้งานจะถูกแจ้งในหน้าเว็บไซด์ แจ้งรายชื่อผู้ใช้งาน และท่านจะได้รับหนังสือตอบกลับอย่างเป็นทางการอีกครั้ง |  |
|                                                                                                    |  |

## การ Login เข้าระบบ

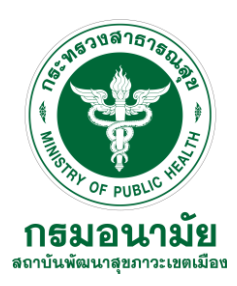

#### - เข้าสู่หน้าเว็บไซต์ https://accounts.mail.go.th/

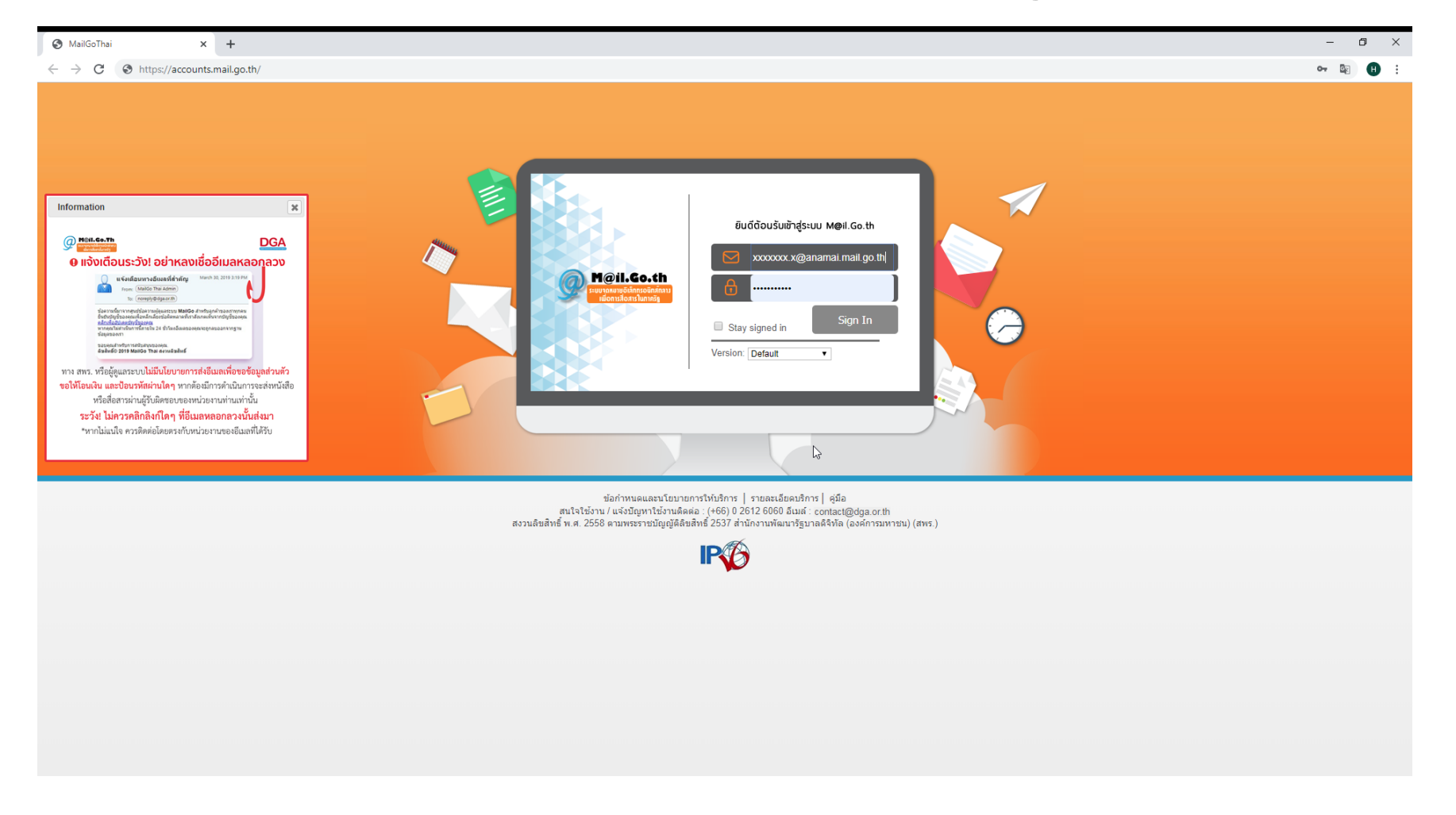

## การ Login เข้าระบบ

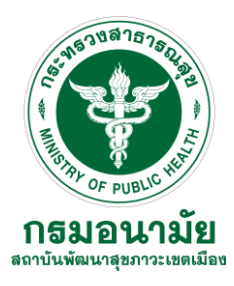

### - เมื่อ Login ระบบจะเข้าสู่กล่องขาเข้า

| อากเมาบ         ผู้สี่งด้ว         ปฏิภัม         งาม         กระบันเอกร่าง         กระบันเอกร่าง         ด้วงแหน่นอยู่สุดบองการการการการการการการการการการการการการก                                                                                                    | M@il.Go.th                              | 🖂 🔻 สับหา                                                                                                    | Q วิทยุทธ์ นิลรัตน์ ∽                        |
|----------------------------------------------------------------------------------------------------|-----------------------------------------|----------------------------------------------------------------------------------------------------|----------------------------------------------|
| i iannul       eaunů       eaunů                                                                                                    | จดหมาย ผู้ติดต่อ ปฏิ                    | น งาน กระเป๋าเอกสาร การกำหนดลักษณะ                                                                                                    | ប                                            |
| V Maiasa Sranunu       (Stask Anlaru Jiah Γ       44 Sanzul                                                                                                    | 🖂 ข้อความใหม่ 👻                         | ตอบกลับ ตอบกลับทั้งหมด ส่งต่อ ลบ สแปม 📥 🕶 🛷 การดำเนินการ 🕶                                                                                                    | อ่านเพิ่มเติม 🖂 ดู 👻                         |
| <ul> <li>             kasaranuti (10)             <ul> <li></li></ul></li></ul>                                                                                                    | 🔻 โฟลเดอร์จดหมาย 🔅                      | เรียงลำดับตาม วันที่ 🗸                                                                                                    | 44 ข้อความ                                   |
| neiszynán                                                                                                    | 🛓 กล่องขาเข้า (10)                      | kantinan                                                                                                    | 11 м.в. 🔶                                    |
| isintrying         • Pinterest         10 พ.ย.           isintrying         • Pinterest         • Pinterest         • Pinterest           isintrying         • Pinterest         • Pinterest         • Pinterest         • Pinterest           isintrying         • Pinterest         • Pinterest         • Pinterest         • Pinterest           isintrying         • Pinterest         • Pinterest         • Pinterest         • Pinterest           isintrying         • Pinterest         • Pinterest         • Pinterest         • Pinterest           • Pinterest         • Pinterest         • Pinterest         • Pinterest         • Pinterest           • Pinterest         • Pinterest         • Pinterest         • Pinterest         • Pinterest           • Pinterest         • Pinterest         • Pinterest         • Pinterest         • Pinterest           • Pinterest         • Pinterest         • Pinterest         • Pinterest         • Pinterest           • Pinterest         • Pinterest         • Pinterest         • Pinterest         • Pinterest           • Pinterest         • Pinterest         • Pinterest         • Pinterest         • Pinterest           • Pinterest         • Pinterest         • Pinterest         • Pinterest         • Pinterest <tr< th=""><th>กล่องขาเข้า</th><th>🍙 การใช้ร่วมกันที่ถูกสร้างขึ้น: Contacts ที่ใช้ร่วมกันโดย กันดินันท์ ภู่ทอง - กันดินันท์ ภู่ทองให้ วิทยุทธ์ นิสรัตน์ ใช้ "Contacts" ร่วมกัน รายการที่ใช้ร่วมกัน: Contacts (สมุดรายชื่อ โฟ</th><th>ลเดอร์) เจ้าของ: กันตินันท์ ภู่ทอง ผู้รับ: 🏲</th></tr<>                                                                                                    | กล่องขาเข้า                             | 🍙 การใช้ร่วมกันที่ถูกสร้างขึ้น: Contacts ที่ใช้ร่วมกันโดย กันดินันท์ ภู่ทอง - กันดินันท์ ภู่ทองให้ วิทยุทธ์ นิสรัตน์ ใช้ "Contacts" ร่วมกัน รายการที่ใช้ร่วมกัน: Contacts (สมุดรายชื่อ โฟ                                                                                                    | ลเดอร์) เจ้าของ: กันตินันท์ ภู่ทอง ผู้รับ: 🏲 |
| มาก:         6 MB         คารรรม         10 พบ         คารรรม         10 พบ         คารรม         10 พบ         คารรม         10 พบ         คารรม         10 พบ         คารรม         10 พบ         คารรม         10 พบ         คารรม         10 พบ         10 พบ.                                                                                                    | ข้อความ: 44<br>ยังไม่ได้อ่าน: <b>10</b> | Pinterest                                                                                                    | 10 м.в.                                      |
| Image         Pinterest         ID MJ.                                                                                                    | ขนาด: 6 MB                              | 🔀 สัดขอดใอเดยใหม่ๆ ในเรื่อง ภาพหายาก ราช่วงศ์ และอนๆ - เปิด UKL นในเบราวเชื่อรเพอดูเนื้อหานะ                                                                                                    | F                                            |
| การค้นนา         อักสะสุดอาสสารสารสารสารสารสารสารสารสารสารสารสารสา                                                                                                    | Migrate                                 | Pinterest<br>🦳 สาสัตวิทยุทธิ์! อย่าพลาดพินเหล่านั้นะ เปิด URI นี้ในบราว์เซอร์เพื่อดเนื้อหานั้                                                                                                    | 10 м.ш.<br>ра                                |
| เมลิก         โดยอาก         โดยอาก         โดยอาก         โดยอาก           เมลิก         Image: Stature Artain เป็นเพื่อนใหม่ที่แนะน่าสำหรับคุณ - == 10ที Facebook         Image: Stature Artain เป็นเพื่อนใหม่ที่แนะน่าสำหรับคุณ - == 10ที Facebook         Image: Stature Artain เป็นเพื่อนใหม่ที่แนะน่าสำหรับคุณ - == 10ที Facebook         Image: Stature Artain เป็นเพื่อนใหม่ที่แนะน่าสำหรับคุณ - == 10ที Facebook         Image: Stature Artain เป็นเพื่อนใหม่ที่แนะน่าสำหรับคุณ - == 10ที Facebook         Image: Stature Artain เป็นเพื่อนใหม่ที่แนะน่าสำหรับคุณ - == 10ที Facebook         Image: Stature Artain เป็นเพื่อนใหม่ที่แนะน่าสำหรับคุณ - == 10 ที Facebook         Image: Stature Artain เป็นเพื่อนใหม่ที่ Stature Artain เป็นเพื่อนใหม่ Image: Stature Artain Image: Stature Artain Image: St | การค้มหา 🔅                              | Escebook                                                                                                    | 09 W.B.                                      |
| ● Pinterest       08 พ.ย.         ● Pinterest       08 พ.ย.         ● 14 อันดับพันท์ใด้รับกวามนิยมสูงสุดในหมวด ท่องเทียว - เปิด URL น้ในเบราว์เซอร์เพื่อดูเนื้อหาน้       ●         ● Pinterest       08 พ.ย.         ● Pinterest       06 พ.ย.         ● Pinterest       06 พ.ย.         ● Pinterest       06 พ.ย.         ● Pinterest       06 พ.ย.         ● X 18 อันดบิพันท์ใด้รับกวามนิยมสูงสุดในหมวด DIV และงานผีมีอ - เปิด URL น้ในเบราว์เซอร์เพื่อดูเนื้อหาน้       ●         ● Pinterest       06 พ.ย.         ● X 18 อันดบิพันท์ใด้รับกวามนิยมสูงสุดในหมวด DIV และงานผีมีอ - เปิด URL น้ในเบราว์เซอร์เพื่อดูเนื้อหาน้       ●         ● Pinterest       05 พ.ย.         ● Riterest       05 พ.ย.         ● Riterest       05 พ.ย.         ● Riterest       05 พ.ย.         ● Riterest       05 พ.ย.         ● Riterest       05 พ.ย.         ● Riterest       05 พ.ย.         ● Riterest       05 พ.ย.         ● Riterest       05 พ.ย.         ● Riterest       05 พ.ย.         ● Riterest       05 พ.ย.         ● Riterest       05 พ.ย.         ● Riterest       05 พ.ย.         ● Riterest       05 พ.ย.         ● Riterest       05 พ.ย.                                                                                                    | แท็ก 🔅                                  | 🔄 🙎 Patchara Artain เป็นเพื่อนใหม่ที่แนะนำสำหรับคุณ - = = "ปที่ Facebook                                                                                                    | P                                            |
| <ul> <li>มารถรับเรืออาหารถองพันแหล่านั้นะ เบิง URL นั้นแบราว์เซอร์เหือดูเนื้อหาน้</li> <li>Pinterest</li> <li>Marter St</li> <li>Marter St</li> <li>Mart</li></ul>                                                                                                    |                                         | Pinterest                                                                                                    | 08 W.E.                                      |
| ● Pinterest       08 พ.ย.         → +14 ฉันดับพันท์ใด้รับกวามนิยมสูงสุดในทมวด ท่องเที่ยว - เบิด URL นั้ในเบราว์เซอร์เพื่อดูเน้อทานั้       ▶         ● Pinterest       06 พ.ย.         → *18 ฉันดับพันท์ใด้รับกวามนิยมสูงสุดในทมวด DIY และงานผีมือ - เบิด URL นั้ในเบราว์เซอร์เพื่อดูเน้อทานั้       ▶         ● Pinterest       05 พ.ย.         → สไล้ดี วิทยุทธ์! อย่าพลาดพันเทล่านั้น เบิด URL นั้ในเบราว์เซอร์เพื่อดูเน้อทานั้       ▶         ● Pinterest       05 พ.ย.         → สไล้ดี วิทยุทธ์! อย่าพลาดพันเทล่านั้น เบิด URL นั้ในเบราว์เซอร์เพื่อดูเน้อทานั้       ▶         ● Pinterest       05 พ.ย.         → สไล้ดี วิทยุทธ์! อย่าพลาดพันเทล่านั้น เบิด URL นั้ในเบราว์เซอร์เพื่อดูเน้อทานั้       ▶         ● Pinterest       05 พ.ย.         → โบรดยร์แม้นอีเมลของคุณ - โบรดสละเวลาสักครู่เพื่อขินยันว่าเรามีอีเมลท์ถูกด้องของคุณ เบิด URL นั้ในเบราว์เซอร์เพื่อดูเน้อทานั้       ▶         ● Facebook       29 ค.ค.                                                                                                    |                                         | 🍙 📌 สวัสดี วิทยุทธ์! อย่าพลาดพินเหล่านี้นะ เปิด URL นี้ในเบราว์เซอร์เพื่อดูเนื้อหานี้:                                                                                                    | 4                                            |
| <ul> <li></li></ul>                                                                                                    |                                         | Pinterest                                                                                                    | 08 м.н.                                      |
| ● Pinterest       06 พ.ย.         ▲ * 18 อันดับพินท์ใต้รับกวามนิยมสูงสุดในหมวด DIV และงานมีมือ - เปิด URL นี้ในเบราว์เซอร์เพื่อดูเนื้อหานั้:       ▶         ● Pinterest       05 พ.ย.         ▲ สวัสด์ วิทยุทธ์! อย่าพลาดพันเทล่านั้น= เปิด URL นี้ในเบราว์เซอร์เพือดูเนื้อหานั้:       ▶         ● Pinterest       05 พ.ย.         ▲ สวัสด์ วิทยุทธ์! อย่าพลาดพันเทล่านั้น= เปิด URL นี้ในเบราว์เซอร์เพือดูเนื้อหานั้:       ▶         ● Pinterest       05 พ.ย.         ▲ Tบรดยินมันอิเมลซองกุณ - โปรดสละเวลาลักกรุ่เพื่อยินยันว่าเรามีอิเมลที่ถูกต้องของกุณ เปิด URL นี้ในเบราว์เซอร์เพือดูเนื้อหานั้:       ▶         ● Facebook       29 ต.ด.                                                                                                    |                                         | 🍙 🛧 14 อันดับพินที่ใต้รับความนิยมสูงสุดในหมวด ท่องเที่ยว - เปิด URL นี้ในเบราว์เซอร์เพื่อดูเนื้อหานี้:                                                                                                    | 4                                            |
| <ul> <li>พ.ศ. 18 อนคบพนศาสรษฐกรุณ และคานมมอ - เบค OKL นในเบราว์เซอร์เหอดูเนือหาน:</li> <li>Pinterest</li> <li>O5 พ.ศ.</li> <li>Pinterest</li> <li>O5 พ.ศ.</li> <li>Distanti และการกรุณ อย่างสารกรุณ อย่างสารกรุณ อย่างความ เปิด URL น้ำนาบราว์เซอร์เหอดูเนือหานี:</li> <li>Facebook</li> <li>29 ค.ค.</li> </ul>                                                                                                    |                                         | <ul> <li>Pinterest</li> <li>c 10 Sublide Stream Subject Researce DB/ up and Stream Subject Stream Subject Stream Stream St<br/>Stream Stream Stream Stream Stream Stream Stream Stream Stream Stream Stream Stream Stream Stream Stream Stream Stream Stream Stream Stream Stream Stream Stream Stream Stream Stream Stream Stream Stream Stream Stream Stream Stream Stre</li></ul> | 06 м.н.                                      |
| Pinterest       05 W.B.         ๔ สรัสด์ วิทยุทร์! อย่าพลาดพันเหล่านั้นะ เปิด URL นั้ในเบราว์เซอร์เหือดูเนื้อหานั้:          Pinterest       05 พ.B.         ๔ โปรดยินมันอ์เมลของคุณ - โปรดสละเวลาลักครู่เพื่อยินมันว่าเรามีอ์เมลที่ถูกต้องของคุณ เปิด URL นั้ในเบราว์เซอร์เหือดูเนื้อหานั้:          Facebook       29 ต.ค.                                                                                                    |                                         | 🔀 🗶 18 อนพบพนหมายนามนนอนดูงศุพานทหาย Moli และงานผมอ - เบท OKE ชาสนาวารเธอรเพอฟูเหอหานะ                                                                                                    | F                                            |
| <ul> <li>Pinterest</li> <li>05 พ.ย.</li> <li>โบรดยันยันอันอยงคุณ - โบรดสละเวลาสักกรู่เพื่อยืนยันว่าเรามีอีเมลท์ถูกต้องของคุณ เปิด URL นี้ในเบราวิเซอร์เพื่อดูเนื้อหานี้:</li> <li>Facebook</li> <li>29 ต.ค.</li> </ul>                                                                                                    |                                         | <ul> <li>Pinterest</li> <li>สวัสด์ วิทยุทธ์! อย่าพลาดพินเหล่านั้นะ เปิด URL นี้ในเบราว์เซอร์เพื่อดเนื้อหานั้ะ</li> </ul>                                                                                                    | оз м.а.                                      |
| <ul> <li>โบรดมินมันอื่มสของคุณ - โปรดสละเวลาสักกรู่เพื่อมินมันว่าเรามีอีเมลท์ถูกต้องของคุณ เปิด URL นี้ในเบราว์เซอร์เพื่อดูเนื้อหานี้:</li> <li>Facebook</li> <li>29 ต.ค.</li> </ul>                                                                                                    |                                         |                                                                                                    | 05 W.E.                                      |
| Facebook 29 m.m.                                                                                                    |                                         | 🔄 <b>โบรดยันยันอีเมลของคุณ</b> - โปรดสละเวลาสักกรู่เพื่อยันยันว่าเรามีอีเมลที่ถูกด้องของคุณ เปิด URL นี้ในเบราว์เซอร์เพื่อดูเนื้อหานี้:                                                                                                    | P                                            |
| 🔿 🗰 ມີເມັນການ ເປັນເປັນເປັດແຫລິການ 🖉 ມີເປັນການ ໂດຍແລະ ທີ່ມີເປັນແປດການໃນປະຊາຍແຜ່ ເປັນການ ໂດຍປະຊາຍ 🖉 ແລະປະຊາຍ 🖉 ແມ່ນການ ໂດຍປະຊາຍ ເປັນການ ໂດຍປະຊາຍ ເປັນການ ໂດຍປະຊາ                                                                                                    |                                         | Facebook                                                                                                    | 29 ต.ค.                                      |
| Activate Windows                                                                                                    |                                         | 🍙 📾 Pritsana Kunan ใด้เพิ่มรูปภาพใหม่ - สวัสด์ วิทยุทธ์ 🗃 Pritsana Kunan ใด้เพิ่มรูปภาพใหม่ ขอบคุณ ทีมงาน Facebook == ข้อความนี้ส่งถึง witayut.n@anamai.mail.go.th                                                                                                    | Activate Windows                             |
| Go to Settings to activate Windo Age.                                                                                                    |                                         | Facebook                                                                                                    | Go to Settings to activate Wind අමු හා ග     |
| 🍙 📾 Pritsana Kunan ใต้เพิ่มรูปภาพใหม่ - สวัสด์ วิทยุทธ์ 📾 Pritsana Kunan ใต้เพิ่มรูปภาพใหม่ ขอบคุณ ห็มงาน Facebook == ข้อความนี้สังถึง witayut.n@anamai.mail.go.th 🚩 🗸                                                                                                    |                                         | 🍙 🎟 Pritsana Kunan ใด้เพิ่มรูปภาพใหม่ - สวัสดี วิทยุทธ์ 📷 Pritsana Kunan ใด้เพิ่มรูปภาพใหม่ ขอบกุณ ทีมงาน Facebook == ข้อความนี้สั่งถึง witayut.n@anamai.mail.go.th                                                                                                    |                                              |

# การสร้างใส่ลายเซ็น (Signatures)

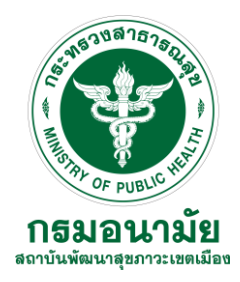

คลิกเมนูการกำหนดลักษณะ จากนั้นเลือกรายการ ลายเซ็น

| M@il.Go.th<br>representationsDevian<br>alonsSlottsTunnig |                       |                                                                         |                               | 🖂 🔻 กันดิ                      | Q วิทยุทธ์ นิลรัตน์ 👻        |
|----------------------------------------------------------|-----------------------|-------------------------------------------------------------------------|-------------------------------|--------------------------------|------------------------------|
| จดหมาย ผู้ติดต่อ ปฏิทิ                                   | าิน งาน กระเป๋าเอกสาร | การกำหนดลักษณะ                                                          |                               |                                | <u>ن</u>                     |
| <u>บันทึก</u> ยกเลิก                                     | เล็กทำการเปลี่ยนแปลง  |                                                                         |                               |                                |                              |
| การกำหนดลักษณะ                                           | ลายเช็น               |                                                                         |                               |                                |                              |
| ผู้สูง หว่าบ<br>🚵 บัญช์                                  |                       | ชื่อ: MWI Contact Center                                                |                               |                                | จัดรูปแบบเป็นข้อความธรรมดา 🔻 |
| 🖂 จดหมาย                                                 | MWI Contact Center    | นายวิทยุทธ์ นิลรัตน์                                                    | Y                             |                                |                              |
| 🍸 ตัวกรอง                                                |                       | สถาบนพฒนาลุขภาวะเขตเมอง กรมอนาร<br>เลขที่ 18 ถนนพหลโยธิน แขวงอนุสาวรีย์ | เขตบางเขน กรุงเทพมหานคร 10220 |                                |                              |
| 🚽 ลายเช็น                                                |                       | โทร 02-521-6550-2, 02-521-6554 โท                                       | รสาร 02-521-0226, 02-986-1133 |                                |                              |
| แม่อมูทสานกงาน<br>ที่อยู่ที่เชื่อถือใด้                  |                       |                                                                         |                               |                                |                              |
| 🛓 ผู้ติดต่อ                                              |                       |                                                                         |                               |                                |                              |
| 📩 ปฏิทิน                                                 |                       |                                                                         |                               |                                |                              |
| 🛓 การใช้ร่วมกัน                                          | ลายเช็นใหม่ ลบ        |                                                                         |                               | แนบรายชื่อผู้ติดต่อเป็น vCard: | เรียกดู ล้าง                 |
| 📮 การแจงเตอน<br>🔩 น่าเข้า / ส่งออก                       |                       |                                                                         |                               |                                |                              |
| แป้นพิมพ์ลัด                                             | การใช้ลายเซ็น         |                                                                         |                               |                                |                              |
|                                                          | ข้อ<br>บัญชีหลัก: ๆ   | งความใหม่ ดอบกลับและส่งด่อ<br>ม่มีลายเช็น ❤ ใม่มีลายเช็น                | •                             |                                |                              |
|                                                          | วางลายเซ็นต์: 🧃       | 🖲 ด้านบนข้อความที่รวมใว้ 🛛 🧿 ด้านล่างข้อความเ                           | iราม"ใว้                      |                                |                              |
|                                                          | -                     | - ط                                                                     | ي<br>ج                        |                                | a                            |

พิมพ์ชื่อลายเซ็น จากนั้นพิมพ์ชื่อและที่อยู่ ฯลฯ

## การเขียนและส่งข้อความ

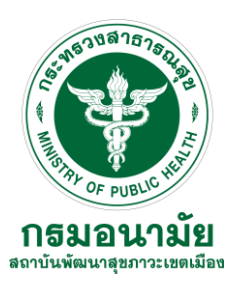

### - ไปที่เมนูจดหมาย คลิกปุ่มข้อความใหม่ จะปรากฏเมนูเขียน

| Meil.Co.th<br>toproxisions banks<br>identifications                                                                                                    |                                                                                                    | Providence and the second second seco |
|----------------------------------------------------------------------------------------------------|----------------------------------------------------------------------------------------------------|----------------------------------------------------------------------------------------------------|
| <mark>จดหมาย</mark> ผู้ดิดต่อ ปฏิ                                                                                                    | ทิน งาน กระเป๋าเอกสาร การกำหนดลักษณะ                                                                                                    | จดหมาย ผู้ติดต่อ ปฏิทิน งาน กระเป๋าเอกสาร การกำหนดลักษณะ เขียน 🗙                                                                                                    |
| <ul> <li>๔๓๔๓๙๓๓๖ ปฏิ</li> <li>จดหมาย ผู้ดิดต่อ ปฏิ</li> <li>ฐัอความใหม่ (*)</li> <li>โฟลเดอร์จดหมาย </li> <li>โฟลเดอร์จดหมาย</li> <li>กล่องขาเข้า (10) </li> <li>สิ่งแล้ว</li> <li>ร่าง</li> <li>อิเมลชยะ</li> <li>ถึงขยะ</li> <li>Migrate</li> <li>กรดับหา</li> <li>แห็ก</li> </ul> | <ul> <li>ทิน งาน กระเบ้าเอกสำร การกำหนดลักษณะ</li> <li>ตอบกลับ ตอบกลับทั้งหมด ส่งต่อ ลบ สแบม</li></ul>                                                                                                    | <ul> <li>จดหมาบ ผู้ดีดด่อ ปฏิทิน งาน กระเป๋าเอกสาร การกำหนดลักษณะ เขียน ⊠</li> <li>ดัง ยกเล็ก ปันทึกร้าง ด้าเลือก ▼</li> <li>ดัง: ที่ • จัดรูบแบบเป็น HTML</li> <li>จัดรูปแบบเป็นข้อความธรรมดา</li> <li>ด้ารุปแบบเป็นข้อความธรรมดา</li> <li>มีกาม ประเทศ" &lt;ห</li> <li>เรื่อง: • วิทยา ริสแททย์ &lt;</li> <li>แนบ ▼</li> <li>เคล็ดสิน ลากแล้วปลอย</li> <li>1 ล่าดบิความสำกัญสูง</li> <li>• สำกับความสำกัญชุง</li> <li>• สำกับความสำกัญชุ่ง</li> <li>• สำกับความสำกัญชุ่ง</li> <li>• สำกับความสำกัญชุ่ง</li> <li>• สำกับความสำกัญชุ่ง</li> <li>• สำกับความสำกัญชุ่ง</li> <li>• สำกับความสำกัญชุ่ง</li> <li>• สำกับความสำกัญชุ่ง</li> <li>• สำกับความสำกัญชุ่ง</li> <li>• สำกับความสำกัญชุ่า</li> <li>• จัดงขอการแจ้งเมื่อผู้รับเปิดอ่าน</li> </ul>                                                                                                    |
|                                                                                                    | <ul> <li>๙ สวัสด์ วิทยุทธ! อยาพลาดพินเหลานันะ เปิด URL นิในเบราวเซอรเพื่อดูเนื้อหานัะ</li> <li>Pinterest         <ul> <li>+ 14 อันดับพินท์ใด้รับความนิยมสูงสุดในหมวด ท่องเที่ยว - เบิด URL นิในเบราว์เซอร์เพื่อดูเ</li> </ul> </li> <li>Pinterest         <ul> <li>★ 18 อันดับพินท์ใด้รับความนิยมสูงสุดในหมวด DIY และงานฝีมีอ - เปิด URL นิในเบราว์เซอร์เพื่อดูเ</li> </ul> </li> <li>Pinterest         <ul> <li>★ 18 อันดับพินท์ใด้รับความนิยมสูงสุดในหมวด DIY และงานฝีมีอ - เปิด URL นิในเบราว์เซอร์เพื่อดูเนื้อหานัะ</li> </ul> </li> <li>Pinterest         <ul> <li>ฬาสัต วิทยุทธ์! อย่าพลาดพินเหล่านั้นะ เบิด URL นิในเบราว์เซอร์เพื่อดูเนื้อหานัะ</li> </ul> </li> <li>Pinterest         <ul> <li>Tบรดยืนยันอ์เมลของดุณ - โบรดสละเวลาสักครู่เพื่อยืนยันว่าเรามีอ์เมลท์ถูกต้องของดุณ เบิง</li> </ul> </li> <li>Facebook         <ul> <li>アitsana Kunan ใด้เพิ่มรูปภาพใหม่ - สวัสด์ วิทยุทธ์ IPitsana Kunan ใต้เพิ่มรูปภาพ?</li> </ul> </li> </ul> |                                                                                                    |

# การเขียนและส่งข้อความ

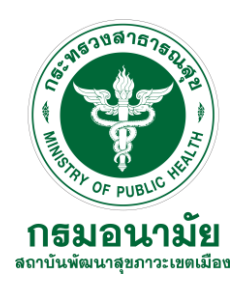

- พิมพ์ชื่อหรือ E-mail ในช่องถึง และคลิกเลือกปุ่มแนบ กดเลือกไฟล์ กดส่ง

| volumu       vijini       vijini                                                                                                    |
|----------------------------------------------------------------------------------------------------|
| si       unián       Utarinstru       0 ganize       New folder       IIII (2019 400 PM       File folder         si       maunitalingua       0 ganize       Name       Date modified       Type       S         si       maunitalingua       0 ganize       Name       Date modified       Type       S         si       maunitalingua       0 ganize       Name       Date modified       Type       S         si       maunitalingua       0 ganize       Name       Date modified       Type       S         si       1 size       1 size       1 size       0 ganize       Name       Datestop       Solution 7.7       6/18/2019 H319 MS       Shortcut         naunitalingua       i size       i size       i size       i size       Solution 7.7       6/18/2019 H319 MS       Shortcut         naunitalingua       i size       i size       i size       Solution 7.7       6/18/2017 H319 MS       Shortcut         naunitalingua       i size       i size       i size       Solution 7.7       6/18/2017 HAM       Shortcut         naunitalingui       i size       i size       Solution 7.7       Solution 7.7       Solution 7.7       Solution 7.7       Solution 7.7       Solution 7.7       Solu                                                                                                    |
| fst:       Singuré Staffaux              • Orgunuulbu HTML             • Orgunuulbu HTML             • Orgunulbu HTML             • Orgunulbu HTML |
|                                                                                                    |

ร้องขอการแจ้งเมื่อผู้รับเปิดอ่านด้วย

### การค้นหาเอกสาร

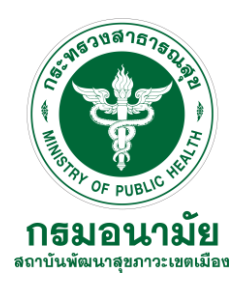

### - พิมพ์ข้อความที่ต้องการค้นหา จากนั้นกดปุ่ม Enter หรือ ปุ่มแว่นขยาย

| M@il.Go.th<br>surrourpelelensemins<br>idensionshanali                                                                                                    | 🖂 👻 niuś                                                                                                    | Q วิทยุทธ์ นิล                                                                    | ลรัตน์ ⊸  |
|----------------------------------------------------------------------------------------------------|----------------------------------------------------------------------------------------------------|-----------------------------------------------------------------------------------|-----------|
| จดหมาย ผู้ติดต่อ ปฏิ                                                                                                    | ทิน งาน กระเป๋าเอกสาร การกำหนดลักษณะ 🗃 ดันหา 🗙                                                                                                    | ง<br>เรียกใช้การค้นหา                                                             | יט        |
| พบ 3 ผลลัพธ์ สำหรับ: [                                                                                                    | ñiĝ" ×)                                                                                                    | ค้นหา                                                                             | บันทึก    |
| 🖂 ข้อความใหม่ 👻                                                                                                    | ดอบกลับ ดอบกลับทั้งหมด ส่งต่อ ลบ สแบม 📇 🗸 🗸 การดำเนินการ 🕶                                                                                                    | อ่านเพิ่มเติม                                                                     | 🖂 g 🔻     |
| ด้วกรองพื้นธาน                                                                                                    | เรียงลำดับตาม วันที่ 🗸                                                                                                    | 3 ข้อค                                                                            | เวาม      |
| <ul> <li>มีสิ่งที่แนบมา</li> <li>ถูกดังค่าสถานะ</li> </ul>                                                                                                    | <ul> <li>kantinan</li> <li>การใช้ร่วมกันที่ถูกสร้างขึ้น: Contacts ที่ใช้ร่วมกันโดย กันดินันท์ ภู่ทอง - กันดินันท์ ภู่ทองให้ วิทยุทธ์ นิลรัตน์ ใช้ "Contacts" ร่วมกัน รายการที่ใช้ร่วมกัน: Contacts (สมุตรายชื่อ โฟลเดอร์) เจ้าของ: ก</li> </ul>                          | 11<br>กันตินันท์ ภู่ทอง ผู้รับ:                                                   | ₩.9.<br>Р |
| มังขึมขีดอ่าน<br>ดัวกรองขึ้นสูง                                                                                                    | <ul> <li>วิทยุทธ์ นิลรัดน์</li> <li>🖅 Fwd: ช่วยแก้ใข รายชื่อสสม. ที่ด้องการให้เข้าระบบ E-mail กรมอนามัยใด้ (pass reset &gt; 123456) คันเจอและใม่เจอ - จาก: "วิทยุทธ์ นิลรัตน์" <witayut.n@anamai.mail.go.th> ถึง: "สมยศ หาญวงค"</witayut.n@anamai.mail.go.th></li> </ul> | 7/6/2<br>′ <somyost.h@anamai.mai td="" 🖉<=""><td>2018</td></somyost.h@anamai.mai> | 2018      |
| ขีดรับแล้วจาก         สังถึง         บันที่สัง         บันที่สัง         สิงที่แนบมา         ชนาด         ชนาด         สถานะ         สถานะ         รพลเดอร์         เงื่อนไข         กลิกเพื่อเที่มก่อนช่องที่เลือก หรือ<br>สุดท้าย หมายเหตุ: มีกรามหมาย<br>ของ และ ระหว่างดำที่อยู่ตุ้ดกัน         (AND) OR (NOT) () | <ul> <li>วัทบุทธ์ นิลรัดน์</li> <li>เชิ ข่ายแก้ไข รายชื่อสสม. ที่ต้องการให้เข้าระบบ E-mail กรมอนามัยใต้ (pass reset &gt; 123456) กินเจอและใม่เจอ</li> </ul>                                                                                                    | 30/5/Z                                                                            | 2018      |
|                                                                                                    | Activate<br>Go to Settin                                                                                                    | Windows<br>Igs to activate Windows.                                               | 4         |

### การลบเอกสาร

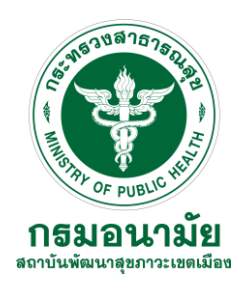

### - คลิกเมนูจดหมาย จากนั้นเลือกคลิกเลือกเอกสารที่จะลบแล้วกดปุ่มลบ

| M@il.Go.th             |       | 🖂 🔻 คับหา                                                                                                    | ٩                                        | วิทยุทธ์ นิลรัตน์ 👻 |
|------------------------|-------|----------------------------------------------------------------------------------------------------|------------------------------------------|---------------------|
| จดหมาย ผู้ติดต่อ เ     | ປฏิทิ | น งาน กระเบ้าเอกสาร การกำหนดลักษณะ ผู้ติดต่อ 🗙                                                                                                    |                                          | ŭ                   |
| 🖂 ข้อความใหม่          | •     | ดอบกลับ ดอบกลับทั้งหมด สิ่งต่อ ลบ สแปม 📇 ▼ 🛷 🔹 การดำเนินการ ▼                                                                                                    | a'                                       | านเพิ่มเติม 🖂 ดู 🔻  |
| ▼ โฟลเดอร์จดหมาย       | ¢     | เรียงลำดับตาม วันที่ 🔨 ป้ายรายการที่เลือกใปยังถึงขยะ [Del]                                                                                                    |                                          | 44 ข้อความ          |
| 🛓 กล่องขาเข้า (10) 🔹 🔻 | •     | kantinan                                                                                                    |                                          | 11 м.в. 📤           |
| 🔚 ส่งแล้ว              |       | 🖂 การใช้ร่วมกันที่ถูกสร้างขึ้น: Contacts ที่ใช้ร่วมกันโดย กันดินันที่ ภู่ทอง - กันดินันที่ ภู่ทองให้ วิทยุทธ์ นิลรัตน์ ใช้ "Contacts" ร่วมกัน รายการที่ใช้ร่วมกัน: Contacts (สมุดรายชื่อ โฟ                                                                                                    | ลเดอร์) เจ้าของ: กันตินันท์ ภู่ทอง ผู้ร้ | ŭ: 🏲                |
| 🍃 ร่าง                 |       | Pinterest                                                                                                    |                                          | 10 พ.ย.             |
| 🐻 อีเมลขยะ             |       | 🍙 <b>สุดยอดใอเดียใหม่ๆ ในเรื่อง ภาพหายาก ราชวงศ์ และอื่นๆ</b> - เปิด URL นี้ในเบราว์เซอร์เพื่อดูเนื้อหานี้:                                                                                                    |                                          | ۳                   |
| 🔟 ถังขยะ               |       | Pinterest                                                                                                    |                                          | 10 พ.ย.             |
| ▶ 🛅 Migrate            |       | 🍙 สวัสดี วิทยุทธ์! อย่าพลาดพินเหล่านี้นะ เบิด URL นี้ในเบราว์เซอร์เพื่อดูเนื้อหานี้:                                                                                                    |                                          | P                   |
| การค้นหา               | ¢     | Facebook                                                                                                    |                                          | 09 w.u.             |
| แท็ก                   | ¢     | 🍙 🙎 Patchara Artain เป็นเพื่อนใหม่ที่แนะนำสำหรับคุณ - == ไปที่ Facebook                                                                                                    |                                          | P                   |
|                        |       | Pinterest                                                                                                    |                                          | 08 W.B.             |
|                        |       | 🍙 🖈 สวัสด์ วิทยุทธิ์! อย่าพลาดพินเหล่านี้นะ เบิด URL นี้ในเบราว์เซอร์เพื่อดูเนื้อหานี้:                                                                                                    |                                          | P                   |
|                        | =     | Pinterest                                                                                                    |                                          | 08 พ.ย.             |
|                        |       | 📄 🕂 14 อันดับพันที่ใด่รับความนิยมสูงสุดในหมวด ทองเทียว - เปิด URL นิในเบราวเซอรเพื่อดูเนื้อหานิ:                                                                                                    |                                          | P                   |
|                        |       | Pinterest                                                                                                    |                                          | 06 พ.ย.             |
|                        |       | 📷 🛠 18 อนดบพนทใดรบความนอมสูงสุดในทมวด DIY และงานผมอ - เปด URL นในเบราวเชอรเพอดูเนอหาน:                                                                                                    |                                          | P                   |
|                        |       | ● Pinterest                                                                                                    |                                          | 05 พ.ย.             |
|                        |       | 🖂 สวลด วทยุทธ! อยาพลาดพนเหลานนะ เบด UKL นั่นแบราวเซอร์เพอดูเนอหาน:                                                                                                    |                                          | P                   |
|                        |       | Pinterest     Superior Standard and Standard and St |                                          | 05 พ.ย.             |
|                        |       | 🕅 เกิดตั้งหายหายหายสามหันห - เกิดตั้งหายนกร์เพลาสามหันหมู่แต่รถสามหันที่แต่รถสามหัน กาย การ การการแกรด์เหรือมาสา"                                                                                                    |                                          |                     |
|                        |       | Facebook                                                                                                    |                                          | 29 ต.ค.             |
|                        |       | 📷 🖬 Aurona vinian เพเพษรักม เพเทษ - พรพม รมสุทธ 📖 hutsana kinan เพเพษรักมาพ เหย ติกลัมห มหายห Facebook == ติดปารที่หลังยัง MitaAntu@anamaimail.go.th                                                                                                    | Activate Windows                         | F                   |
|                        |       | Facebook Facebook Painting Printing Vision ขึ้นนั้นธุรการที่สู่สำนักและ สาราส์สาราย การการการการการการการการการการการการการก                                                                                                    | Go to Settings to activate               | Windo29.9.n.        |
|                        |       | 🔤 🖬 กาเรอกลางนาดการการการการการการการการการการการการการก                                                                                                    |                                          | ▼                   |

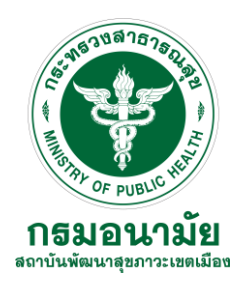

คลิกเมนู ผู้ติดต่อ จากนั้นคลิกรายชื่อผู้ติดต่อใหม่

| M@il.Go.th                |       |                        |                  |       |       |               | 🚪 🔻 ค้บหา                                 | Qุ วิทยุทธ์ นิลรัตน์ 👻 |
|---------------------------|-------|------------------------|------------------|-------|-------|---------------|-------------------------------------------|------------------------|
| จดหมาย ผู้ติดต่อ          | ปฏิทิ | น งาน กระเบ๋าเอกสาร กา | กำหนดลักษณะ      |       |       |               |                                           | J                      |
| 📥 รายชื่อผู้ติดต่อใหม่    | -     | แก้ใข ลบ 📥 🕶 🛷 🖛 🖶     | ∙ การดำเนินการ ▼ |       |       |               |                                           |                        |
| ▼ รายชื่อผู้ติดต่อ        | \$    | ทั้งหมด                | 123 A B          | C D E | FGHIJ | K L M N O P O | R S T U V W X Y                           | Z                      |
| 🔳 ผู้ติดต่อ               | -     |                        |                  |       |       |               |                                           |                        |
| 📳 ผู้ติดต่อที่ส่งอีเมลถึง |       |                        |                  |       |       |               |                                           |                        |
| 🗄 รายชื่อการแจกจ่าย       |       |                        |                  |       |       |               |                                           |                        |
| 🔟 ถังขยะ                  |       | ใม่พบผลลัพธ์           |                  |       |       |               |                                           |                        |
| การค้นหา                  | Ф     |                        |                  |       |       |               |                                           |                        |
| แท็ก                      | Ф     |                        |                  |       |       |               |                                           |                        |
|                           | 100   |                        |                  |       |       |               | Activate Windov<br>Go to Settings to acti | WS<br>vate Windows.    |

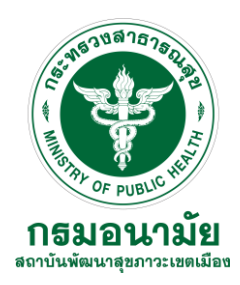

- ป้อนข้อมูลในช่องว่างแต่ละหัวข้อ แล้วกดปุ่มบันทึก

| M@il.Go   | .ch<br>Gran                                               |                                                                                                  | 👗 🔻 ดับหา                                            | Q วิทยุทธ์ นิลรัตน์ 👻                                   |
|-----------|-----------------------------------------------------------|--------------------------------------------------------------------------------------------------|------------------------------------------------------|---------------------------------------------------------|
| จดหมาย    | ผู้ติดต่อ ปฏิทิน งาน กระเป๋าเอกสาร การกำเ                 | หนดลักษณะ นิลรัตน์, วิทยุ 🛛                                                                      |                                                      | ن<br>ن                                                  |
| บันทึก ยก | เล็ก ๗ ๗ ๗ ๗ ๗ ๗ ๗ ๗ ๗ ๗ ๗ ๗ ๗ ๗ ๗ ๗ ๗ ๗ ๗                |                                                                                                  | แพ้มเป็น: นามสกุล, ชื่อ 	▼<br>ดำแหน่ง: III ผู้ดิดต่อ |                                                         |
| อีเมล:    | media41@hotmail.com                                       | +                                                                                                |                                                      |                                                         |
| โทรศัพท์: | 0959629616                                                | มือถือ 🔻 🕂                                                                                       |                                                      |                                                         |
| IM:       |                                                           | <mark>มือถือ</mark><br>ที่ท่วงวน                                                                 |                                                      |                                                         |
| ที่อยู่:  | xxx<br>เมือง , รัฐ/จึงหวัด รพัสไปรษณีย์<br>ประเทศ/ภูมิภาค | ทศางเน<br>โทรสารที่ทำงาน<br>บริษัท<br>หน้าแรก<br>โทรสารที่บ้าน<br>เพงเออร์<br>โทรกลบั<br>ไม่ช่วย |                                                      |                                                         |
| URL:      | URL                                                       | รถ<br>อื่นๆ                                                                                      |                                                      |                                                         |
| อื่นๆ:    | วันที่                                                    | โทรสารอื่น 🔽 🕈                                                                                   |                                                      |                                                         |
| หมายเหตุ: | หมายเหตุ                                                  |                                                                                                  |                                                      |                                                         |
|           |                                                           |                                                                                                  |                                                      | Activate Windows<br>Go to Settings to activate Windows. |

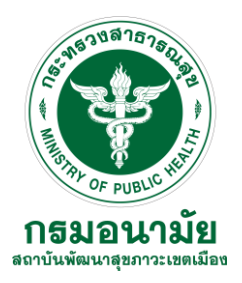

- ระบบแสดงรายชื่อทั้งหมด

| M@il.Go.th                      |            |                                       |            |                                            |                       | 👗 🔻 ดับหา | Q                          | วิทยุทธ์ นิลรัตน์ 👻 |
|---------------------------------|------------|---------------------------------------|------------|--------------------------------------------|-----------------------|-----------|----------------------------|---------------------|
| จดหมาย ผู้ติดต่อ                | វេញ        | เ้น งาน กระเป๋าเอกสาร กา <sup>.</sup> | รกำหนดลักษ | ณะ                                         |                       |           |                            | U                   |
| 📥 รายชื่อผู้ติดต่อใหม่          | •          | แก้ใข ลม 📥 🗕 🛷 🖛                      | • การดำเ   | นินการ ▼                                   |                       |           |                            | 1 ผู้ติดต่อ         |
| ▼ รายชื่อผู้ติดต่อ              | ¢          | ทั้งหมด                               | 123        | A B C D E F                                | G H I J K L M N O P Q | R S T     | U V W X Y Z                |                     |
| 🖪 ผู้ติดต่อ                     | -<br>_[m]  | 📙 นิลรัตน์, วิทยทธ์                   |            |                                            |                       |           |                            |                     |
| <b>ผู้ติดต่อ</b><br>จังอีเมลถึง | $\bigcirc$ |                                       |            | วิทยุทธ์ นิลรัตน์<br>มัอวิชาอารดอมพิวเตอร์ |                       |           |                            | 🖾 ୟୃଜିନଜୀ           |
| มูดดดอ: 1 กิเซกซาอ<br>โล้งชยะ   |            |                                       |            | สถาบันพัฒนาสุขภาวะ                         |                       |           |                            |                     |
| การค้นหา                        |            |                                       |            | เขตเมือง                                   |                       |           |                            |                     |
| แท็ก                            | 0          |                                       | อีเมล:     | media41@hotmail.com                        |                       |           |                            |                     |
|                                 |            |                                       | โทรศัพท์:  | 0959629616                                 | มือถือ                |           |                            |                     |
|                                 |            |                                       | ที่อยู่:   | XXX                                        | ที่ทำงาน              |           |                            |                     |
|                                 |            |                                       |            |                                            |                       |           |                            |                     |
|                                 |            |                                       |            |                                            |                       |           |                            |                     |
|                                 |            |                                       | Ξ          |                                            |                       |           |                            |                     |
|                                 |            |                                       |            |                                            |                       |           |                            |                     |
|                                 |            |                                       |            |                                            |                       |           |                            |                     |
|                                 |            |                                       |            |                                            |                       |           |                            |                     |
|                                 |            |                                       |            |                                            |                       |           |                            |                     |
|                                 |            |                                       |            |                                            |                       |           |                            |                     |
|                                 |            |                                       |            |                                            |                       |           |                            |                     |
|                                 |            |                                       |            |                                            |                       |           | Activato Mindows           |                     |
|                                 |            |                                       |            |                                            |                       |           | Go to Settings to activate | Windows.            |
|                                 |            |                                       |            |                                            |                       |           |                            |                     |

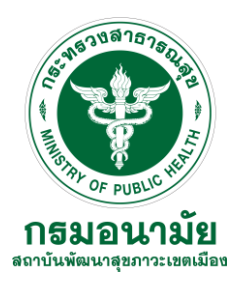

### - คลิกเมนูจดหมาย จากนั้นคลิกเลือกกลุ่มรายชื่อผู้ติดต่อ

| M@il.Go.th<br>revenue 6 dension in a                            | 🖂 🔻 คับหา                                                                                                    | ٩                                             | วิทยุทธ์ นิลรัตน์ 👻 |
|-----------------------------------------------------------------|----------------------------------------------------------------------------------------------------|-----------------------------------------------|---------------------|
| <mark>จดหมาย</mark> ผู้ติดต่อ ปฏิท์                             | น งาน กระเป๋าเอกสาร การกำหนดลักษณะ                                                                                                    |                                               | Ŭ                   |
| 🖂 ข้อความใหม่ 🔹                                                 | ตอบกลับ ตอบกลับทั้งหมด สิ่งต่อ ลบ สแปม 📇 🖉 🗸 การดำเนินการ 🗸                                                                                                    | อ่านเ                                         | พิ่มเติม 🖂 ดู 🔻     |
| • 🖂 ข้อความ [nm] 🔅                                              | เรียงลำดับตาม วันที่ 🗸                                                                                                    |                                               | 44 ข้อความ          |
| <ul> <li>ผูดตดออ [nc]</li> <li>ผูดตดออ [nc]</li> <li></li></ul> | <ul> <li>kantinan</li> <li>ลารใช้ร่วมกันที่ถูกสร้างขึ้น: Contacts ที่ใช้ร่วมกันโดย กันดินันท์ ภู่ทอง - กันดินันท์ ภู่ทองให้ วิทยุทธ์ นิสรัตน์ ใช้ "Contacts" ร่วมกัน รายการท์ใช้ร่วมกัน: Contacts (สมุตรายชื่อ โฟ</li> </ul> | งลเดอร์) เจ้าของ: กันตินันท์ ภู่ทอง ผู้รับ: . | 11 ж.в. 🔶           |
| เชรงแผ [nk]<br> ≩ุเอกสำร [nd]                                   | Pinterest ฏิ สุดยอดขอเดียใหม่ๆ ในเรื่อง ภาพหายาก ราชวงศ์ และอื่นๆ - เปิด URL นี้ในเบราว์เซอร์เพื่อดูเนื้อหานี้:                                                                                                    |                                               | 10 ж.в.<br>Р        |
| 🛱 ໂຟລເດວร໌ [nf]<br>🍕 ແກັກ [nt]                                  | <ul> <li>Pinterest</li> <li> <u>ด</u>ัสดั วิทยุทธ์! อย่าพลาดพินเหล่านี้นะ เบิด URL นี้ในเบราว์เซอร์เพื่อดูเนื้อหานี้:     </li> </ul>                                                                                        |                                               | 10 ж.в.<br>Р        |
| <ul> <li>โพลเดอร์งาน</li> <li>โพลเดอร์งาน</li> </ul>            | ● Facebook<br>🍙 🕿 Patchara Artain เป็นเพื่อน?หม่ที่แนะนำสำหรับคุณ - == ๆีปที่ Facebook                                                                                                    |                                               | 09 ж.в.<br>Р        |
| 🗖 กระเปาเอกสาร                                                  | ● Pinterest                                                                                                    |                                               | 08 м.н.<br>Р        |
|                                                                 | <ul> <li>Pinterest</li> <li></li></ul>                                                                                                    |                                               | 08 м.н. 🚦           |
|                                                                 | <ul> <li>Pinterest</li> <li>3 ชั่ง 18 อันดับพินท์ใด้รับความนิยมสูงสุดในหมวด DIY และงานฝีมือ - เบิด URL นี้ในเบราว์เซอร์เพื่อดูเนื้อหานั้:</li> </ul>                                                                         |                                               | 06 พ.ย.<br>Р        |
|                                                                 | <ul> <li>Pinterest</li> <li></li></ul>                                                                                                    |                                               | 05 ж.в.<br> Р       |
|                                                                 | <ul> <li>Pinterest</li> <li> <u>ฏิโปรดยืนยันอีเมลของคุณ</u> - โปรดสละเวลาสักครู่เพื่อยืนยันว่าเรามีอีเมลที่ถูกต้องของคุณ เปิด URL นี้ในเบราว์เซอร์เพื่อดูเนื้อหานี้:     </li> </ul>                                         |                                               | 05 ж.в.<br>Р        |
|                                                                 | <ul> <li>Facebook</li> <li>ลิ อาร์เรืออง</li> <li>ควัสดี วิทยุทธ์ อาร์เรืออง Fritsana Kunan ใต้เพิ่มรูปภาพใหม่ ขอบถูณ ทีมงาน Facebook == ข้อความนี้ส่งถึง witayutn@anamai.mail.go.th</li> </ul>                              | Activate Windows                              | 29 ต.ค.<br>🏲        |
|                                                                 | Facebook                                                                                                    | Go to Settings to activate Wi                 | indo <b>29 ด.ค.</b> |
|                                                                 | 🍙 🗃 Pritsana Kunan ใด้เพิ่มรูปภาพใหม่ - สวัสดี วิทยุทธ์ 📷 Pritsana Kunan ใต้เพิ่มรูปภาพใหม่ ขอบกุณ ทีมงาน Facebook == ข้อความนี้สั่งถึง witayutn@anamai.mail.go.th                                                           |                                               | P                   |
|                                                                 |                                                                                                    |                                               | 05 T                |

# การสร้างกลุ่มของผู้ติดต่อ (Contact)

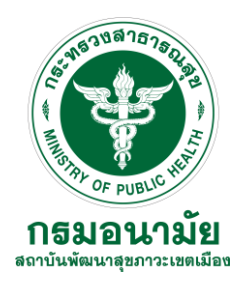

- พิมพ์ชื่อกลุ่มจากนั้นค้นหารายชื่อแล้วกดปุ่ม เพิ่ม แล้วกดบันทึก

| Mg/I.Go.th                                               |                               | 👗 🖛 ดันหา                                          | Q วิทยุทธ์ นิลรัดน์ 👻 |
|----------------------------------------------------------|-------------------------------|----------------------------------------------------|-----------------------|
| จดหมาย ผู้ติดต่อ ปฏิทิน งาน กระเป๋าเอกสาร การกำหนดลักษณะ | ผู้ติดต่อ 🔀 กลุ่มงานพัฒนาอง 🔀 |                                                    | U                     |
| บันทึก ยกเลิก 🖶 ลบ 🖉 🔻                                   |                               |                                                    |                       |
| กลุ่มงานพัฒนาองค์กรและขับเคลื่อนกำลังคน                  |                               |                                                    | ดำแหน่ง:  ผู้ติดต่อ   |
| สมาชิก:                                                  |                               | ันหา: ประดิษฐสุวรรณ ดันหา                          |                       |
|                                                          | <b>^</b>                      | ใน: สมุดรายชื่อส่วนกลาง 🔻                          |                       |
| Wanthakarn Janheng                                       |                               | อีเมล                                              |                       |
| wanthakarn.j@anamai.mail.go.th                           | *                             | 🝟 ปทุม ประดิษฐสุวรรณ pratoom,p@anamai.mail.go.th   |                       |
|                                                          |                               |                                                    |                       |
| Atchara Pochano                                          | ×                             |                                                    |                       |
| achara, je anana, nango, an                              |                               |                                                    |                       |
|                                                          | 🔷 เพิ่ม                       |                                                    |                       |
| chayanit somcharoen<br>chayanit.s@anamai.mail.go.th      | 🗙 🖕 เพิ่มทั้งหมด              |                                                    |                       |
|                                                          |                               |                                                    |                       |
| 🕥 Wichada Kumyim                                         | ×                             |                                                    |                       |
| wichada.k@anamai.mail.go.th                              |                               |                                                    |                       |
|                                                          |                               |                                                    |                       |
| Ketsara Choknumchaisiri<br>ketsara.c@anamai.mail.go.th   | ×                             |                                                    | <b>*</b>              |
|                                                          | <b>•</b>                      | รือป้อนที่อยู่ด้านล่าง (ดั่นด้วยเครื่องหมายจุลภาค) |                       |
|                                                          | < เพิ่ม                       |                                                    |                       |
|                                                          |                               |                                                    |                       |
|                                                          |                               |                                                    |                       |

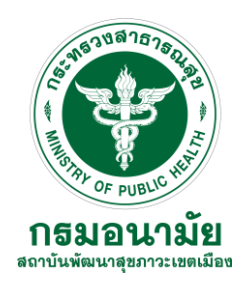

# การสร้างกลุ่มของผู้ติดต่อ (Contact)

- ระบบแสดงกลุ่มทั้งหมดและรายชื่อ

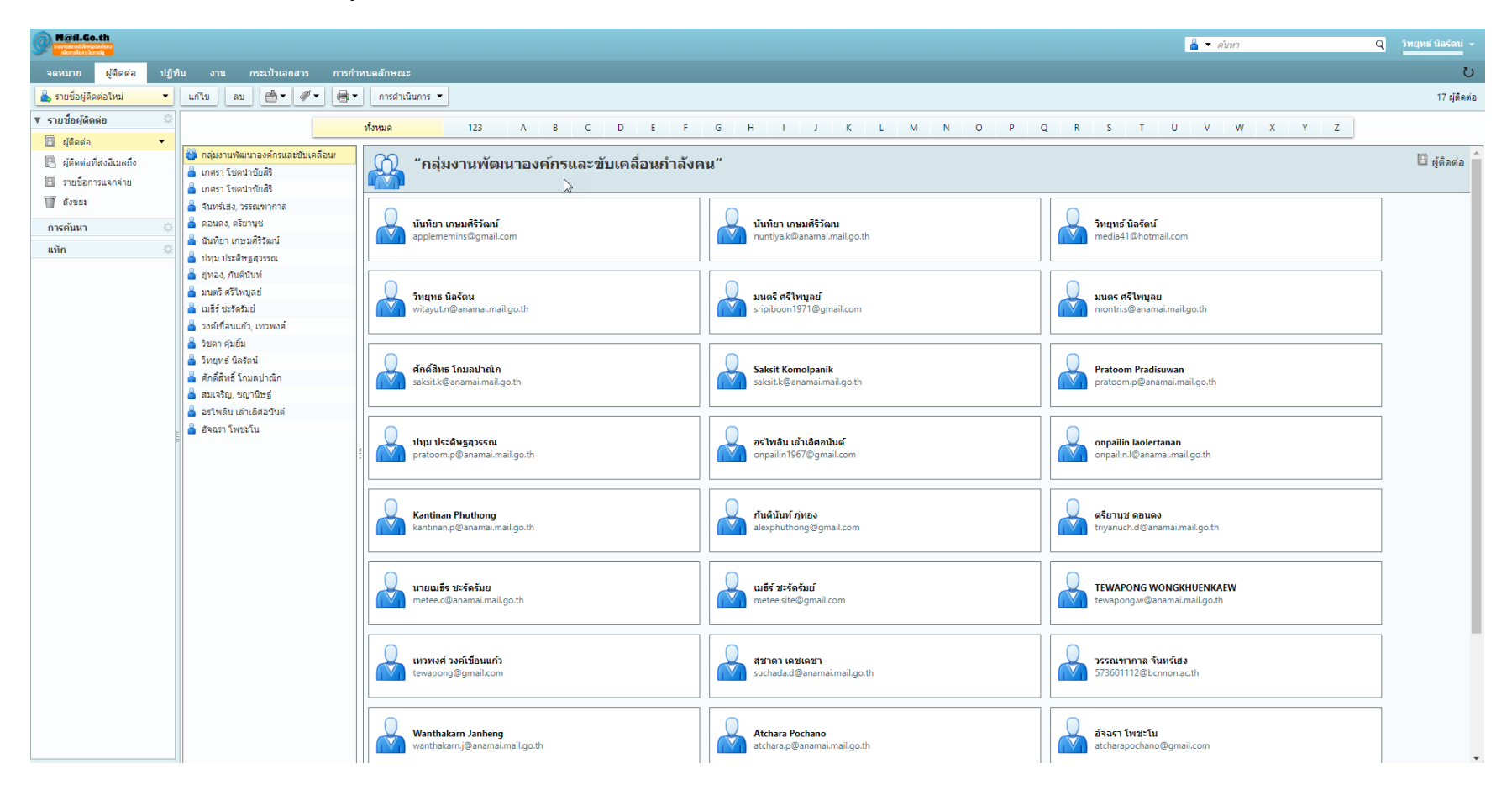

# การจัดการปฏิทิน <mark>(Calendar)</mark>

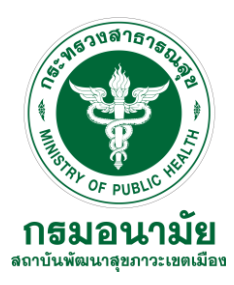

คลิกเมนูปฏิทิน แล้วคลิกการนัดหมายใหม่

| จดหมาย       ผู้ดิดด่อ       ปฏิทิน       งาน       กระเบ้าเอกสาร       การกำหนดลักษณะ       xxx 区         ๑๓ กระเบ้าเอกสาร       การกำหนดลักษณะ       งดหมาย       ผู้ดิดด่อ       ปฏิทิน       งาน       กระเบ้าเอกสาร       การกำหนดลักษณะ       xxx 区         ๑๓ กระเบ้าเอกสาร       การกำหนดลักษณะ       ๑๓ กระเบ้าเอกสาร       การกำหนดลักษณะ       xxx 区         ๑๐ กระเบ้าเอกสาร       การกำหนดลักษณะ       xxx 区       ส่ง       บันทึก       บิด       ดำเลือก         ๑๐ กระเบ้าเอกสาร       ๑๓ , 11 พ.ย.       ๑., 12 พ.ย.       เรื่อง:       xxx       เรื่อง:       xxx         ๑๐ กระเบ้าเอกสาร       ๑๓ , 11 พ.ย.       ๑., 12 พ.ย.       เรื่อง:       xxx       แสดงดำเลือก         ๑๐ กระเบ้าเอกสาร       ๑๓ , 11 พ.ย.       ๑., 12 พ.ย.       เรื่อง:       xxx       เสดงดำเลือก         ๑๓ กระเบ้าเอกสาร       ๑๓ , 11 พ.ย.       ๑., 12 พ.ย.       เรื่อง:       xxx       เสดงดำเลือก         ๑๐ กระเบ้าเอกสาร       ๑๐ , 11 พ.ย.       ๑., 12 พ.ย.       เรื่อง:       xxx       เสดงดำเลือก         ๑๐ กระเบ้าเอกสาร       ๑๐ , 11 พ.ย.       ๑., 12 พ.ย.       เสดงดำเลือก       เสดงดำเลือก       เสดงอุบุกรณ์         ๑๐ กระเบ้าเอก       ๑๐ , 11 พ.ย.       ๑๐ , 11 พ.ย.       ๑๐ , 11 พ.ย.       ๑๐ , 11 พ.ย.                                                                                                    | υ |
|----------------------------------------------------------------------------------------------------|---|
| เมาะนัดหมายใหม่         มบ         เมาะ         เมาะ                                                                                                    |   |
| ▼ ปฏิทิน         2019         จ., 11 พ.ย.         อ., 12 พ.ย.         เรื่อง:         xxx           □ บฏิทิน         □         □         □         □         □         □         □         □         □         □         □         □         □         □         □         □         □         □         □         □         □         □         □         □         □         □         □         □         □         □         □         □         □         □         □         □         □         □         □         □         □         □         □         □         □         □         □         □         □         □         □         □         □         □         □         □         □         □         □         □         □         □         □         □         □         □         □         □         □         □         □         □         □         □         □         □         □         □         □         □         □         □         □         □         □         □         □         □         □         □         □         □         □         □         □         □                                                                                                    |   |
| Image: Market Market Marke |   |
| L T ถึงขยะ<br>กรคันหา ๛<br>9 AM                                                                                                    |   |
| การค้นหา 🔅<br>9 AM ยสดงอุปกรณ์                                                                                                    |   |
|                                                                                                    |   |
| แห้ก 🔅                                                                                                    |   |
| 10 AM - เริ่มดัน: 11/11/2019 - 5:30 PM - เห็งวัน ทำซ้า: "นมมั                                                                                                    |   |
| 11 AM                                                                                                    |   |
| เพียงวัน<br>เพียงวัน                                                                                                    | ß |
| แสดง: [ 1ม่ว่าง ▼ □ ม่วิทิน ▼ □ ส่วนด้ว                                                                                                    |   |
| 1 PM                                                                                                    |   |
| 2 PM 12 1 2 3 4 5 6 7 8 9 10 11 12 1 2 3 4 5 6 7 8 9 10 11                                                                                                    | 2 |
| 3 PM                                                                                                    |   |
| i witayut.n@anamai.mail.go.th                                                                                                    |   |
|                                                                                                    |   |
| รระหว่                                                                                                    |   |
| 6 PM                                                                                                    |   |
|                                                                                                    |   |
|                                                                                                    |   |
| ∞™ ี่ ี่ ี่าวอกขอมูลเหตุรบถ่วน                                                                                                    |   |
| 9 PM                                                                                                    |   |
|                                                                                                    |   |

กดบันทึก แล้วกดส่ง

# การจัดการปฏิทิน <mark>(Calendar)</mark>

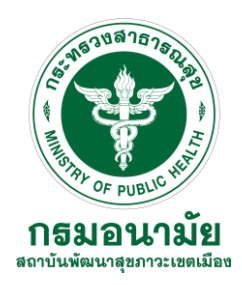

- แสดงตารางนัดหมายใน E-mail ของผู้ส่งและผู้เข้าร่วม

| M@il.Go.th       |       |         |     |         |        |        |         |             |                                 | 🛅 🔻 ดับหา               | Q วิทยุทธ์ นิลรัตน์ 👻                        |
|------------------|-------|---------|-----|---------|--------|--------|---------|-------------|---------------------------------|-------------------------|----------------------------------------------|
| จดหมาย ผู้ติดต่อ | ปฏิทิ | њ       | งาน | กระเป๋า | เอกสาร | การ    | กำหนดล้ | ักษณะ       |                                 |                         | ប                                            |
| 📑 การนัดหมายใหม่ | •     | ลบ      | e   | • 🛷 •   |        | วันนี้ |         |             | <b>4</b> 11/11 - 15/11 <b>•</b> | วัน <mark>สับดาม</mark> | <mark>ห์การทำงาน</mark> สับดาห์ เดือน รายการ |
| ▼ ปฏิทิน         | \$    | 2019    |     |         | ຈ., 11 | พ.ย.   |         | อ., 12 พ.ย. | พ., 13 พ.ย.                     | พฤ., 14 พ.ย.            | ศ., 15 พ.ย.                                  |
| 🔽 🗖 ปฏิทิน       |       |         |     |         |        |        |         |             |                                 |                         |                                              |
| 🗌 🗑 ถังขยะ       |       | 8 A     | м   |         |        |        |         |             |                                 |                         | -                                            |
| การค้นหา         | -07   |         |     |         |        |        |         |             |                                 |                         |                                              |
| แท็ก             | -0    | 9 A     | M   |         |        |        |         |             |                                 |                         |                                              |
|                  |       | 10 A    | м   |         |        |        |         |             |                                 |                         |                                              |
|                  |       |         |     |         |        |        |         |             |                                 |                         |                                              |
|                  |       | 11 A    | 3   |         |        |        |         |             |                                 |                         |                                              |
|                  |       | เทียงว่ | กัน |         |        |        |         |             |                                 |                         |                                              |
|                  |       |         |     |         |        |        |         |             |                                 |                         |                                              |
|                  |       | 1 P     | M   |         |        |        |         |             |                                 |                         |                                              |
|                  | =     | 2 P     | м   |         |        |        |         |             |                                 |                         |                                              |
|                  |       | 2.0     |     |         |        |        |         |             |                                 |                         |                                              |
|                  |       | 5 P     | IVI |         |        |        |         |             |                                 |                         |                                              |
|                  |       | 4 P     | м   |         |        |        |         |             |                                 |                         |                                              |
|                  |       | 5.0     | м   |         |        |        |         |             |                                 |                         |                                              |
|                  |       |         | ÷۲  | 5:30 PM |        |        | 22      |             |                                 |                         |                                              |
|                  |       | 6 P     | м   | ххх     |        |        |         |             |                                 |                         |                                              |
|                  |       | 7 P     | м   |         |        |        |         |             |                                 |                         |                                              |
|                  |       |         |     |         |        |        |         |             |                                 |                         |                                              |
|                  |       | 8 P     | м   |         |        |        |         |             |                                 | Acti                    | vate Windows                                 |
|                  |       | 9 P     | м   |         |        |        |         |             |                                 | GO TO                   | pettings to activate windows.                |
|                  |       | -       |     |         |        |        |         |             |                                 |                         |                                              |

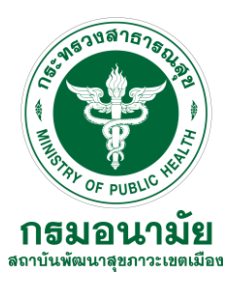

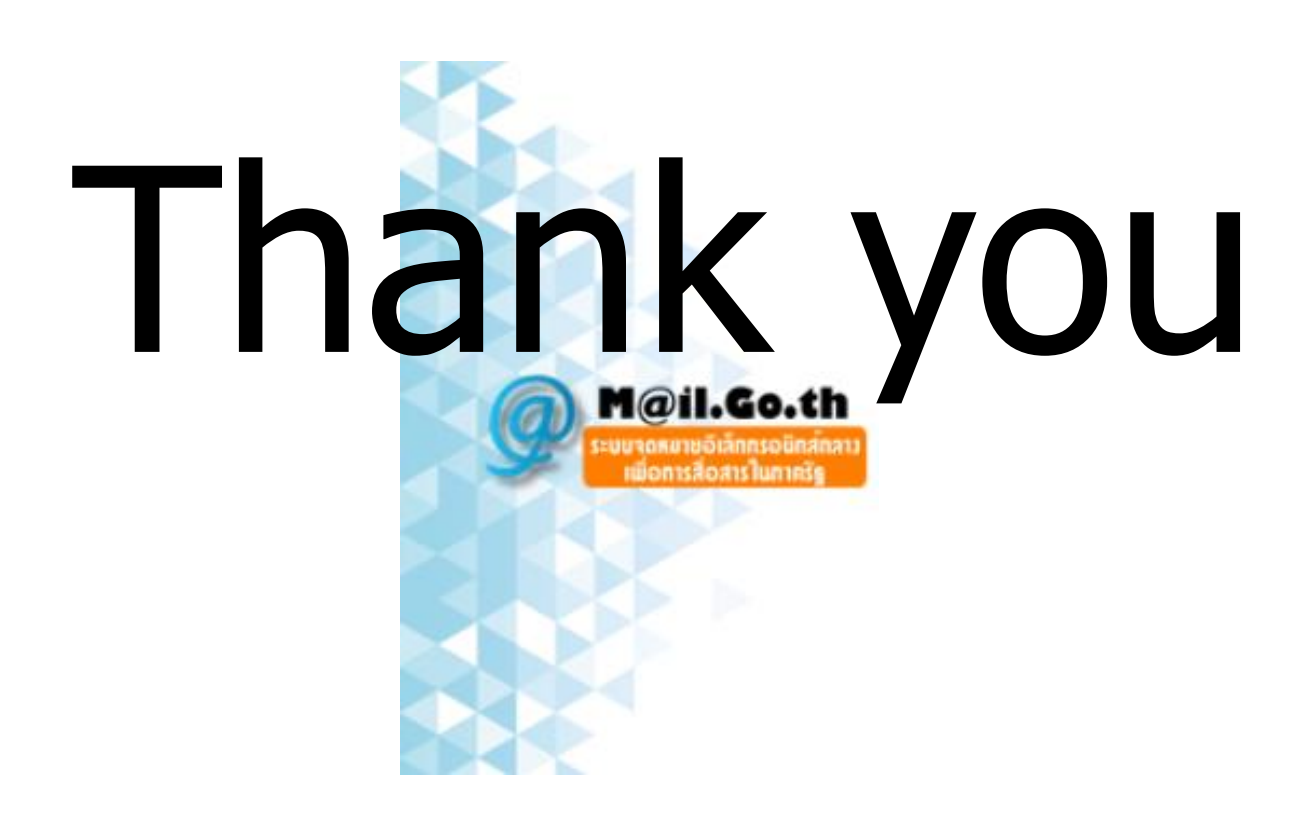